## VOLV0

## So erstellen Sie Ihre persönliche Volvo ID.

| 1                                 |              | 2               |                                                 |     | 3                                                                                                    |                                                                                                    | 4                                                                                                    |                                                                                                    |  |
|-----------------------------------|--------------|-----------------|-------------------------------------------------|-----|----------------------------------------------------------------------------------------------------|----------------------------------------------------------------------------------------------------|----------------------------------------------------------------------------------------------------|----------------------------------------------------------------------------------------------------|--|
| 0 C                               | 0 6 0 +      | 40 Č            | 0 0                                             | 0 + | ••• • < > •                                                                                                    | 0                                                                                                    | ii volvoid au volvocara.com/                                                                                                    | iccount/initecount/merket-005/anguage-de                                                                              |  |
|                                   | Alle Modelle |                 |                                                 | ×   |                                                                                                    | E Deutschland I Volvo Cars - Deutschland                                                                                                    |                                                                                                    |                                                                                                    |  |
|                                   |              |                 | Abonnieren Sie ein Auto online<br>Care by Volvo | ->  |                                                                                                    |                                                                                                    | Volvo ID erstellen                                                                                                    |                                                                                                    |  |
|                                   |              |                 | Beratung und Kauf                               | >   |                                                                                                    | VERNALTEN S.E. IHRE VOLVO-ERPAHRUNS                                                                                                    |                                                                                                    |                                                                                                    |  |
|                                   |              |                 | Zubehör & Services                              | >   |                                                                                                    | Holen Sie sich hei                                                                                                    | E-Mail-Adresse                                                                                                    | V Delefonnummer                                                                                                    |  |
|                                   |              |                 | Konfigurator                                    |     | Contraction of the                                                                                                    | Louis Condensition (Dates                                                                                                    | Bitte wählen Sie Ihren Markt aus                                                                                                    | Sprache                                                                                                    |  |
|                                   |              |                 | Über Volvo                                      | >   | L                                                                                                    |                                                                                                    | Germany                                                                                                    | Deutsch                                                                                                    |  |
|                                   |              |                 | Probefahrt                                      | - 1 |                                                                                                    |                                                                                                    | the E-Mail-Advance                                                                                                    |                                                                                                    |  |
|                                   |              |                 | Händler finden                                  |     |                                                                                                    |                                                                                                    | Vomanie*                                                                                                    | Nachname*                                                                                                    |  |
| Line and the second second second |              |                 | Volvo ID erstellen                              | - 1 | and the second second se |                                                                                                    |                                                                                                    |                                                                                                    |  |
|                                   |              |                 | Volvo ID verwalten                              |     |                                                                                                    |                                                                                                    | NERMONT                                                                                                    | Normal ansat angesen                                                                                                  |  |
|                                   |              |                 | Mehr                                            | · · |                                                                                                    | Das Kernheit mas inndestens 8 Zeichen ang sein und medstens eine Zuhl, einen<br>Kleinbuchstaben und einen Graßbuchstaben enrhalten.<br>Gilter Zeinben sind AZ zur Die Bilt + 5 Kerl + + / + 2 A - 10 - |                                                                                                    |                                                                                                    |  |
|                                   |              |                 | Germany                                         | >   |                                                                                                    |                                                                                                    |                                                                                                    |                                                                                                    |  |
|                                   |              |                 | N 0 D                                           |     |                                                                                                    | -                                                                                                    | Captche                                                                                                    |                                                                                                    |  |
| ) neue<br>Plug-in                 |              | neue<br>Plug-in |                                                 |     |                                                                                                    |                                                                                                    | Din skoptere de Natzungsbedingu<br>Die Woho Cars speichert und verarbei<br>des Datesschutzerklärung und leiter I<br>zur weiteren Boarbeitung ihrer Anfrag | gen.<br>In Bre personenbezogenen Daten auf Grundlage<br>Inz Daten an die joweiligen Konzempesellschatten<br>e weiter. |  |
|                                   |              |                 |                                                 |     |                                                                                                    |                                                                                                    | Abtreches Volvo                                                                                                    | D erstellen                                                                                                    |  |

Erstellen Sie Ihre Volvo ID auf www.volvocars.com

- 1. Klicken Sie auf der Startseite rechts oben auf das Menüfeld mit den 3 Linien
- 2. Wählen Sie nun Volvo ID erstellen aus
- 3. Klicken Sie auf Legen Sie Ihre Volvo ID an
- Nun geben Sie Ihre persönlichen Daten ein und vergeben ein Kennwort.
  Anschließend akzeptieren Sie die Nutzungsbedingungen und klicken auf Volvo ID erstellen.

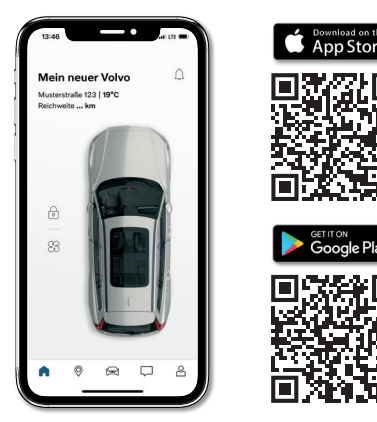

Laden Sie die **Volvo Cars App** im App Store von Apple oder Google Play Store herunter. *Um technische Probleme zu vermeiden, verwenden Sie die App bitte erst nach der Fahrzeugübergabe im Autohaus.* 

## VOLV0

## So erstellen Sie Ihre persönliche Volvo ID.

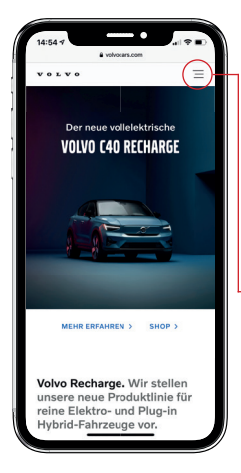

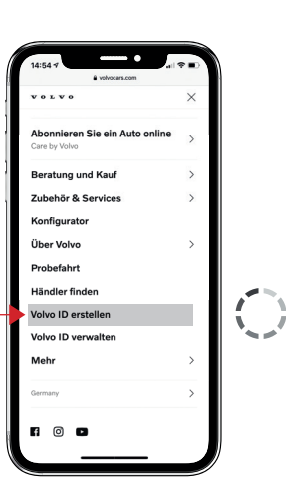

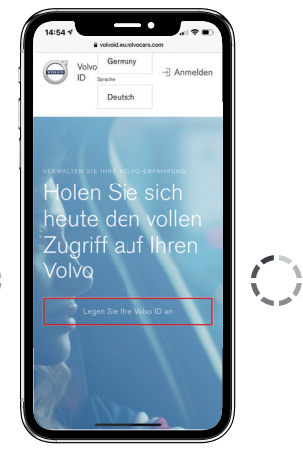

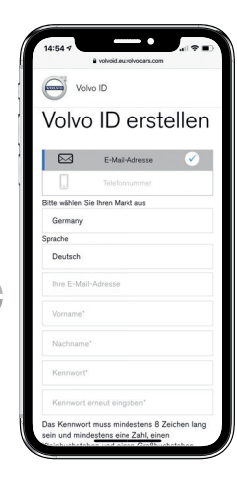

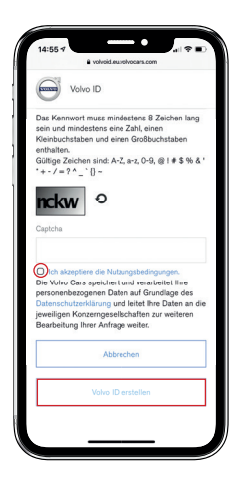

Erstellen Sie Ihre Volvo ID auf **www.volvocars.com** oder für einen direkten Link - scannen Sie bitte **diesen QR-Code.** 

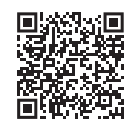

Nun geben Sie Ihre **persönlichen Daten ein** und **vergeben ein Kennwort.** 

Anschließend akzeptieren Sie die Nutzungsbedingungen und klicken auf Volvo ID erstellen.